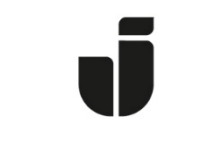

## JÖNKÖPING UNIVERSITY

IT Helpdesk Jönköping University Manual Skapad av lundav Senast ändrad 2015-07-13

## Koppla upp en privat dator i Högskolans trådbundna nät HJ Public

Börja med att kontrollera att datorn är inställd för automatisk tilldelning av IP-adress.

Så här gör du detta på en dator med Windows XP:

Högerklicka på **Mina nätverksplatser** och välj **Egenskaper**.

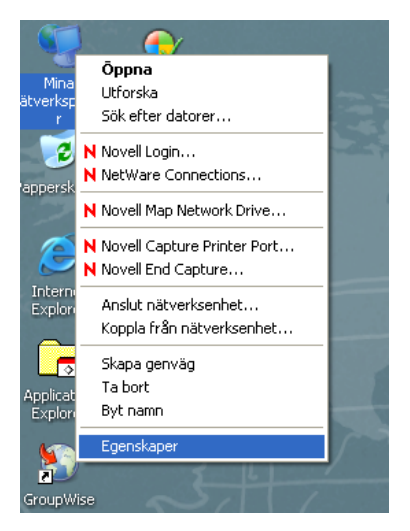

Högerklicka på Local Area Connection och välj Egenskaper.

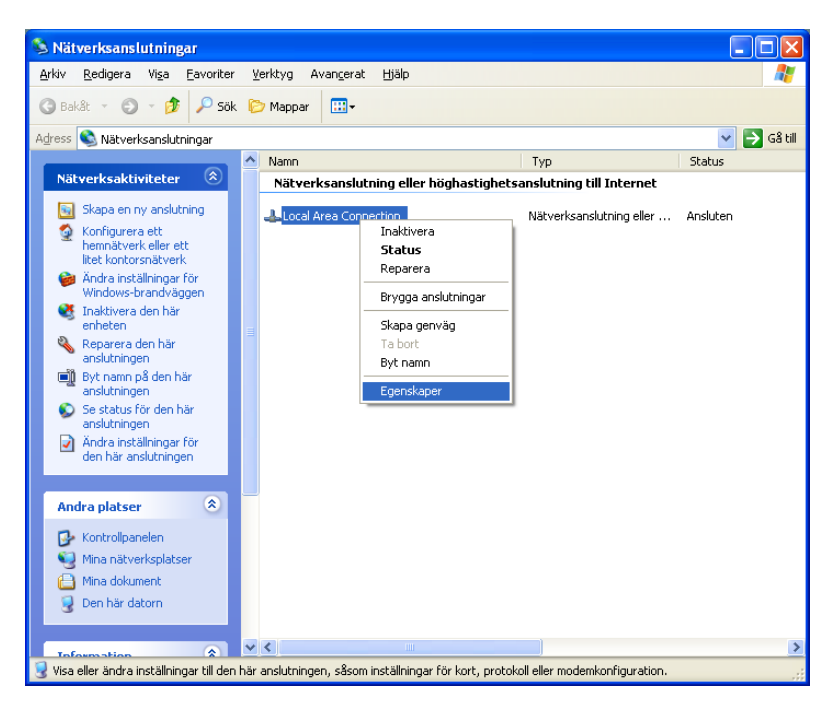

Välj Internet Protocol (TCP/IP) och klicka på Egenskaper.

| 🕹 Egenskaper för Local Area Connection 🛛 🔹 🔀                                                                                 |  |  |  |  |
|----------------------------------------------------------------------------------------------------|--|--|--|--|
| Allmänt Autentisering Avancerat                                                                                              |  |  |  |  |
| Anslut med:                                                                                                    |  |  |  |  |
| Broadcom NetXtreme Gigabit Etherne                                                                                           |  |  |  |  |
| Den här anslutningen använder följande objekt:                                                                               |  |  |  |  |
|                                                                                                    |  |  |  |  |
|                                                                                                    |  |  |  |  |
| Installera Avinstallera Egenskaper                                                                                           |  |  |  |  |
| Beskrivning                                                                                                    |  |  |  |  |
| Transmission Control Protocol/Internet Protocol.<br>Standardprotokollet för WAN-anslutningar över flera anslutna<br>nätverk. |  |  |  |  |
| <ul> <li>Visa ikon i Meddelandefältet när jag är ansluten</li> <li>✓ Meddela mig vid problem med anslutningen</li> </ul>     |  |  |  |  |
| OK Avbryt                                                                                                    |  |  |  |  |

Klicka i Erhåll en IP-adress automatiskt och Erhåll adress till DNS-servern automatiskt.

| Egenskaper för Internet Protocol (TCP/IP)                                                                                                    |                                      |                   |  |  |
|----------------------------------------------------------------------------------------------------|--------------------------------------|-------------------|--|--|
| Allmänt                                                                                                    | Alternativ konfiguration             |                   |  |  |
| IP-inställningar kan tilldelas automatiskt om nätverket stöder denna<br>funktion. Annars måste du fråga nätverksadministratören om rätt<br>IP-inställningar. |                                      |                   |  |  |
| ● Erhåll en IP-adress automatiskt                                                                                                    |                                      |                   |  |  |
| -OA                                                                                                    | nvänd <u>f</u> öljande IP-adress: —— |                   |  |  |
| ĮP-a                                                                                                    | dress:                               |                   |  |  |
| N <u>ä</u> tr                                                                                                    | mask:                                | · · · · ·         |  |  |
| <u>S</u> tar                                                                                                    | ndard-gateway:                       |                   |  |  |
| ⊙ <u>E</u> rhåll adress till DNS-servern automatiskt                                                                                                    |                                      |                   |  |  |
| O Använd följande DNS-serveradresser:                                                                                                    |                                      |                   |  |  |
| <u>Ö</u> ns                                                                                                    | kad DNS-server:                      |                   |  |  |
| Aļter                                                                                                    | nativ DNS-server:                    |                   |  |  |
|                                                                                                    |                                      | <u>A</u> vancerat |  |  |
|                                                                                                    |                                      | OK Avbryt         |  |  |

Klicka **OK** i alla öppna dialogrutor.

2. Koppla nu in en nätverkskabel i datorn och i ett vägguttag märkt **DATA**.

Observera att detta är ett helt öppet, okrypterat nät.

Öppna din webbläsare (t ex Internet Explorer eller Firefox). En inloggningsbild kommer då upp. Exempel från dator med Windows XP:

| Connect to webm                                                                                                    | ail.hj.se 🛛 🛛 🔀      |  |  |  |
|----------------------------------------------------------------------------------------------------|----------------------|--|--|--|
|                                                                                                    |                      |  |  |  |
| The server webmail.hj.se at needs access to HJ network. You<br>are obliged to follow the rules in the contract of liability. Logon<br>will timeout after 15 minutes of inactivity. Logon requires a<br>username and password.<br>Warning: This server is requesting that your username and<br>password be sent in an insecure manner (basic authentication<br>without a secure connection). |                      |  |  |  |
| User name:                                                                                                    | 2                    |  |  |  |
| Password:                                                                                                    |                      |  |  |  |
|                                                                                                    | Remember my password |  |  |  |
|                                                                                                    |                      |  |  |  |
|                                                                                                    | OK Cancel            |  |  |  |

Logga in med det användarnamn och lösenord som du använder till skolans datorer.

Fungerar det inte?

Om du inte får upp inloggningsrutan, skriv in en annan webbadress, t ex www.hj.se.

Kontrollera dina brandväggsinställningar och inställningar för pop-up.

Om du får meddelande om att du skriver in fel lösenord och du är säker på att du skriver in rätt, logga in på en dator på skolan och byt till ett nytt lösenord, max 10 tecken, inga å, ä, ö eller specialtecken.